February 22, 2018

Advanced Photographic Communication

#### fSelectively Blurring in Photoshop

The tutorial starts photoshop with blurring images in the filter>blur>field blur. The blur tool moves and rotates accordingly to your expectations. The right side would take more of an effect of blurring the images. The tool is rearrangeable. Once the "P" key is selected, it adjusts the preview of the image.

The next portion has a wheel blurring tool. Once the Alt key is selected, the tool can be adjustable more effectively. The center circle, of the tool Captures the object and focuses on it more as it is adjusted. The images can also be masked. The tutorial demonstrates the field blur, iris, and the tilt shift located in photoshop.

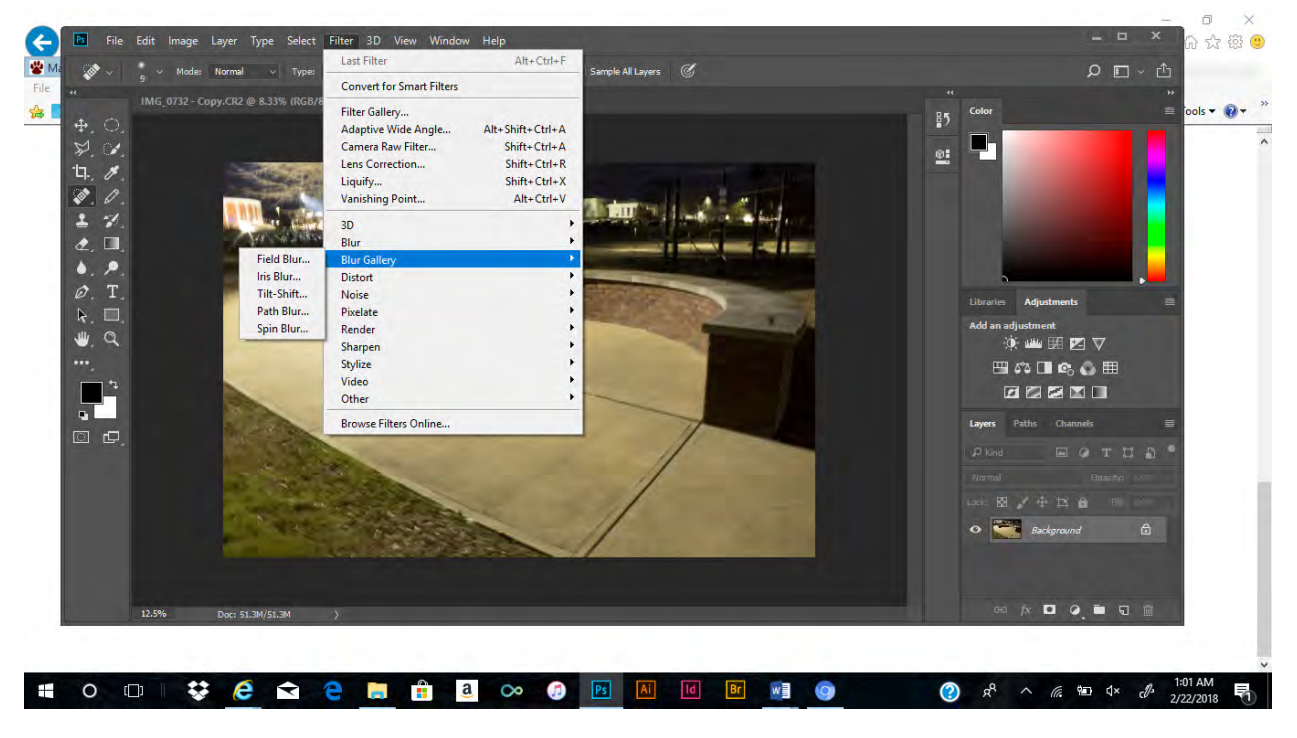

# **Selective Blurring Demonstation**

• The selective blurring starts in photoshop, filter, then blur gallery

#### February 22, 2018

Advanced Photographic Communication

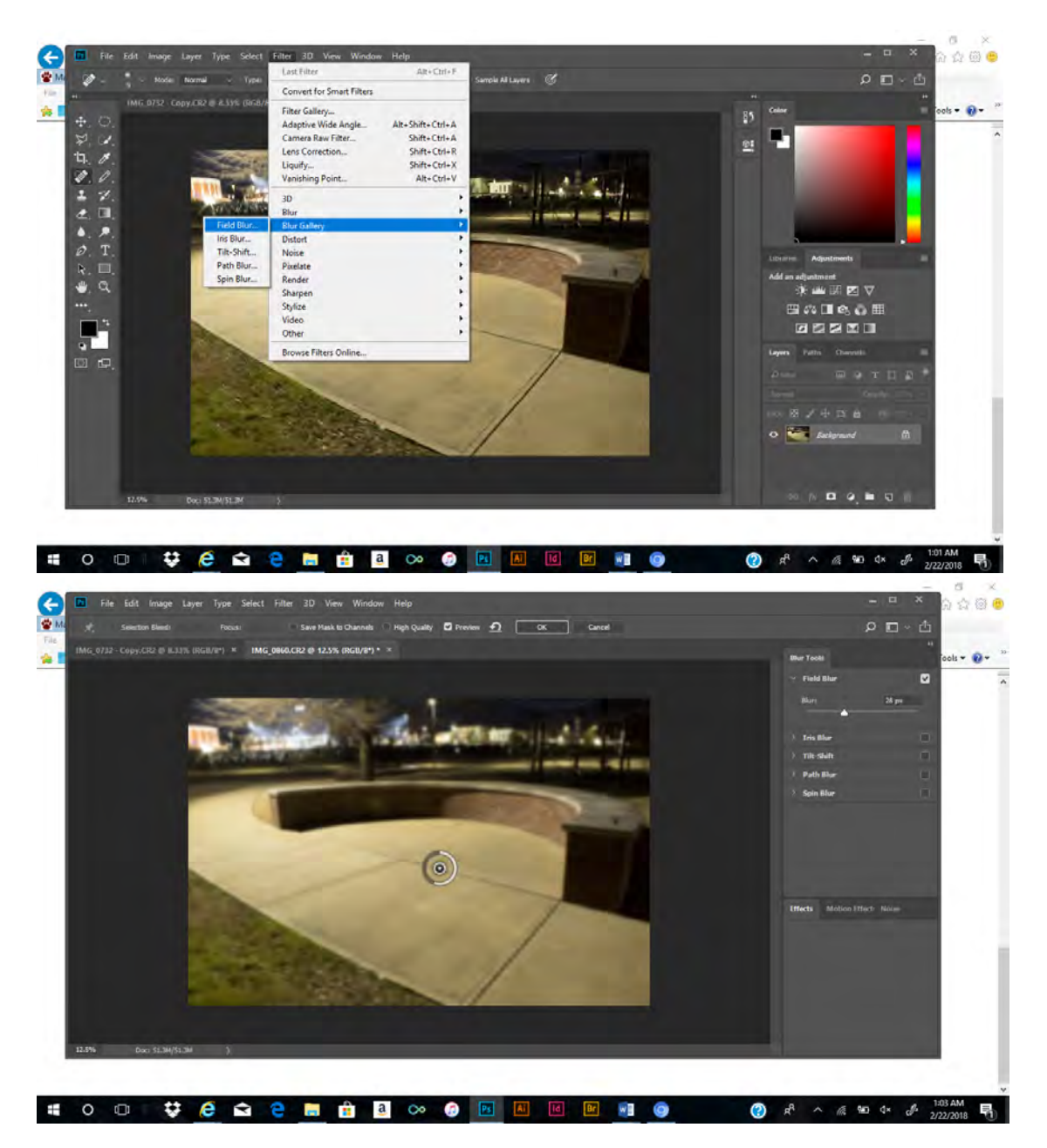

#### • Field blurring is a full image blurring tool

#### February 22, 2018

Advanced Photographic Communication

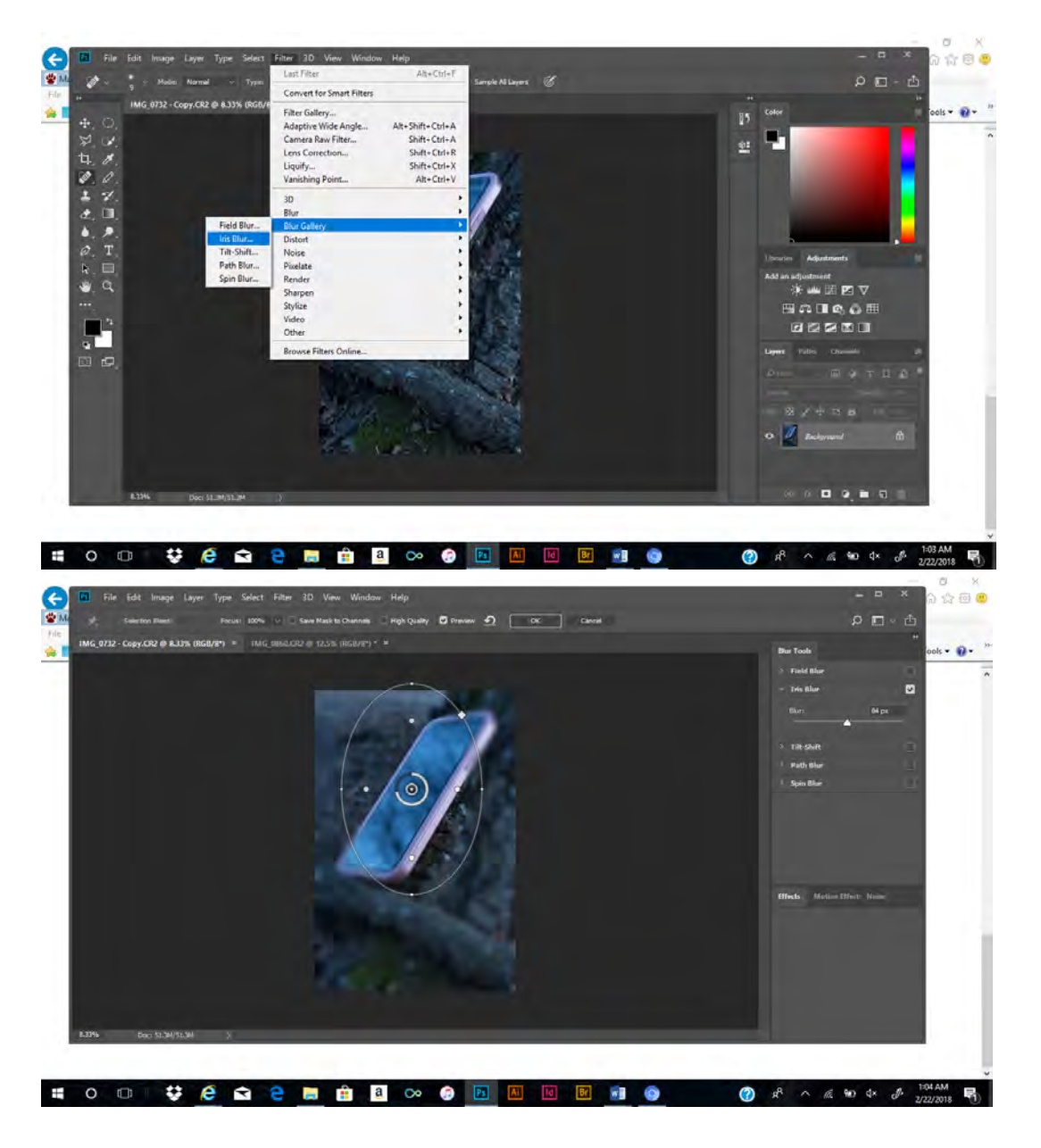

• Iris blurring captures the main object then blurs the background.

#### February 22, 2018

Advanced Photographic Communication

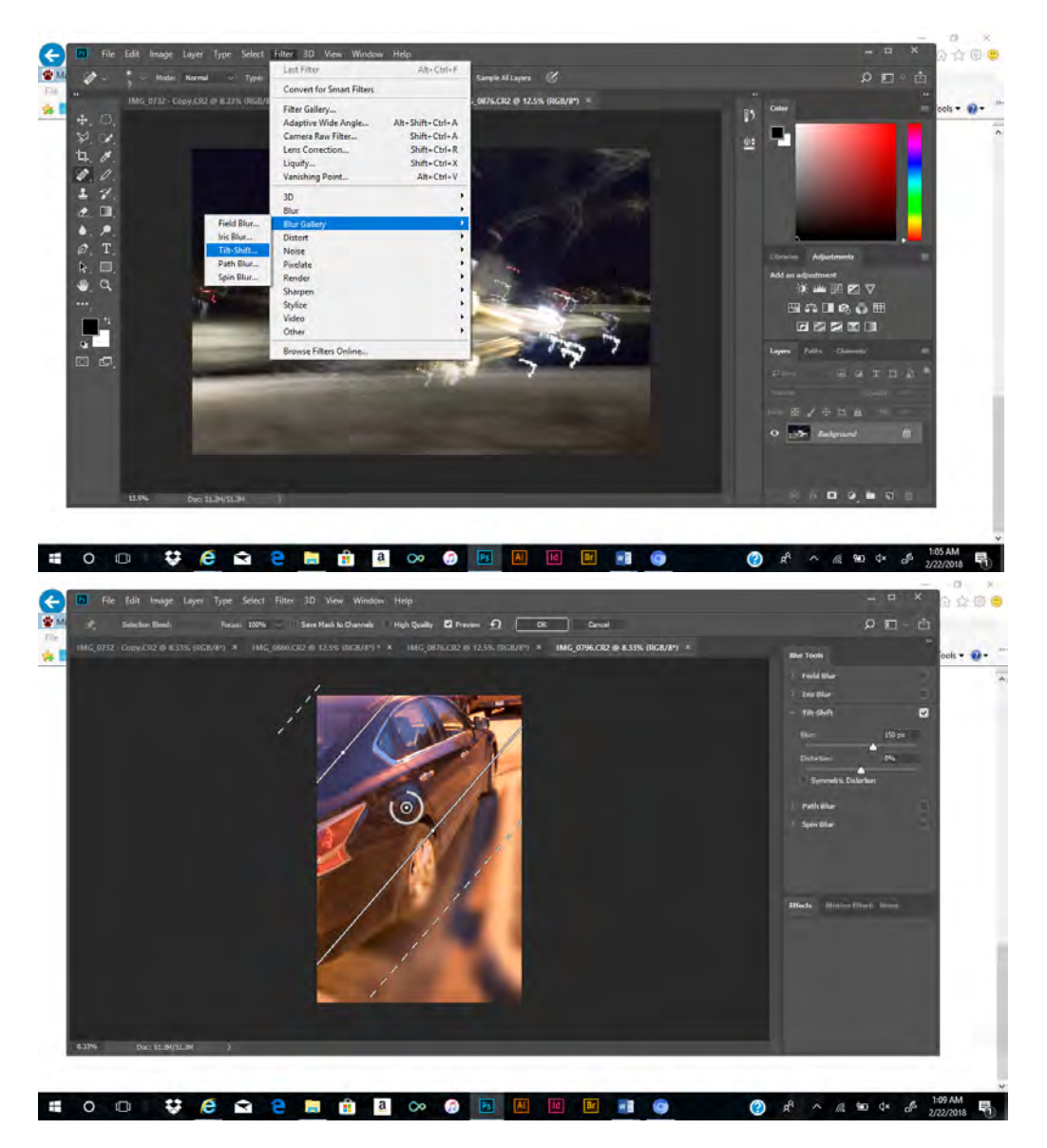

• Tilt blurring allows rotation and adjustable sizes.

February 22, 2018

Advanced Photographic Communication

## **Image Difference**

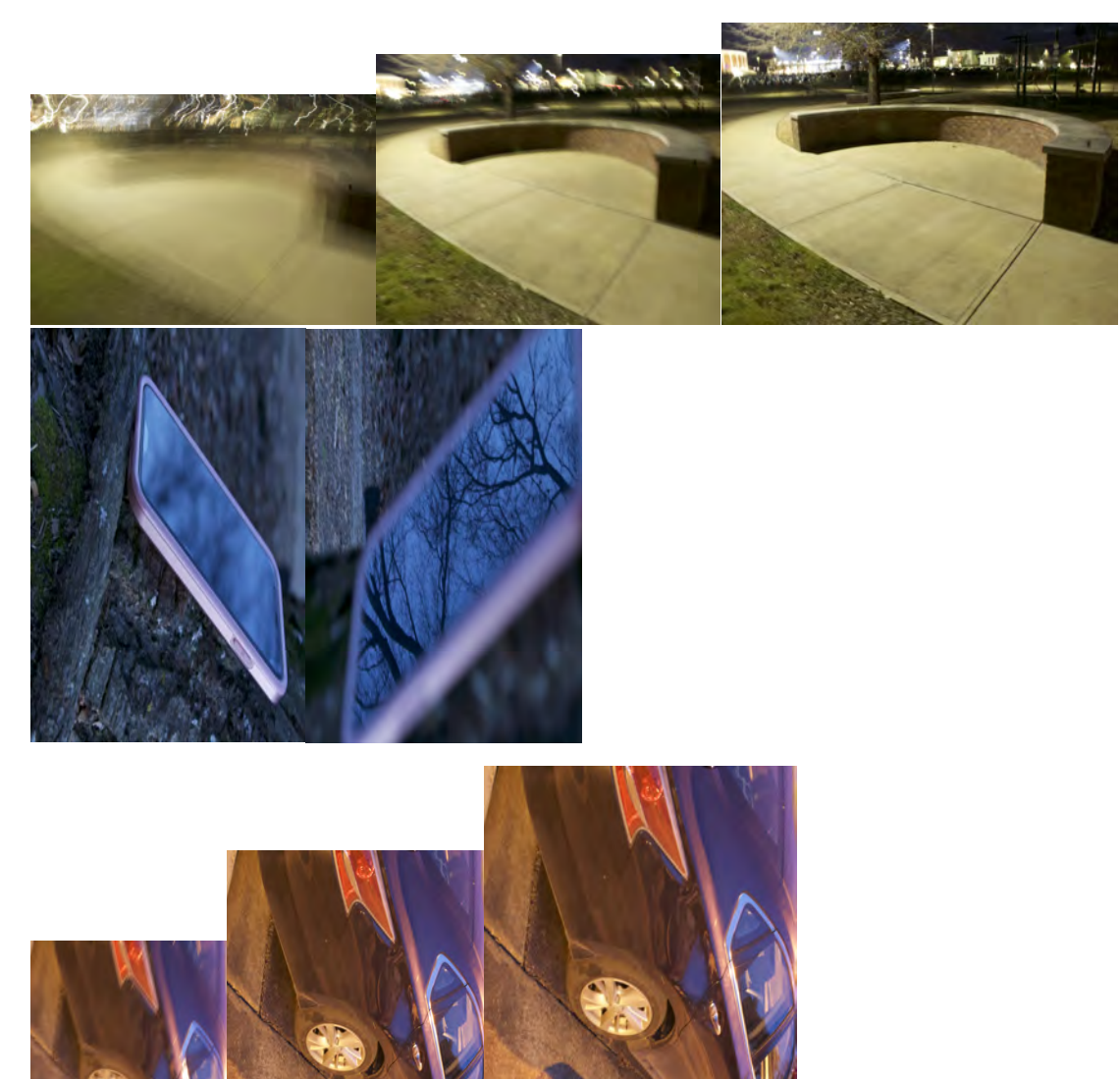